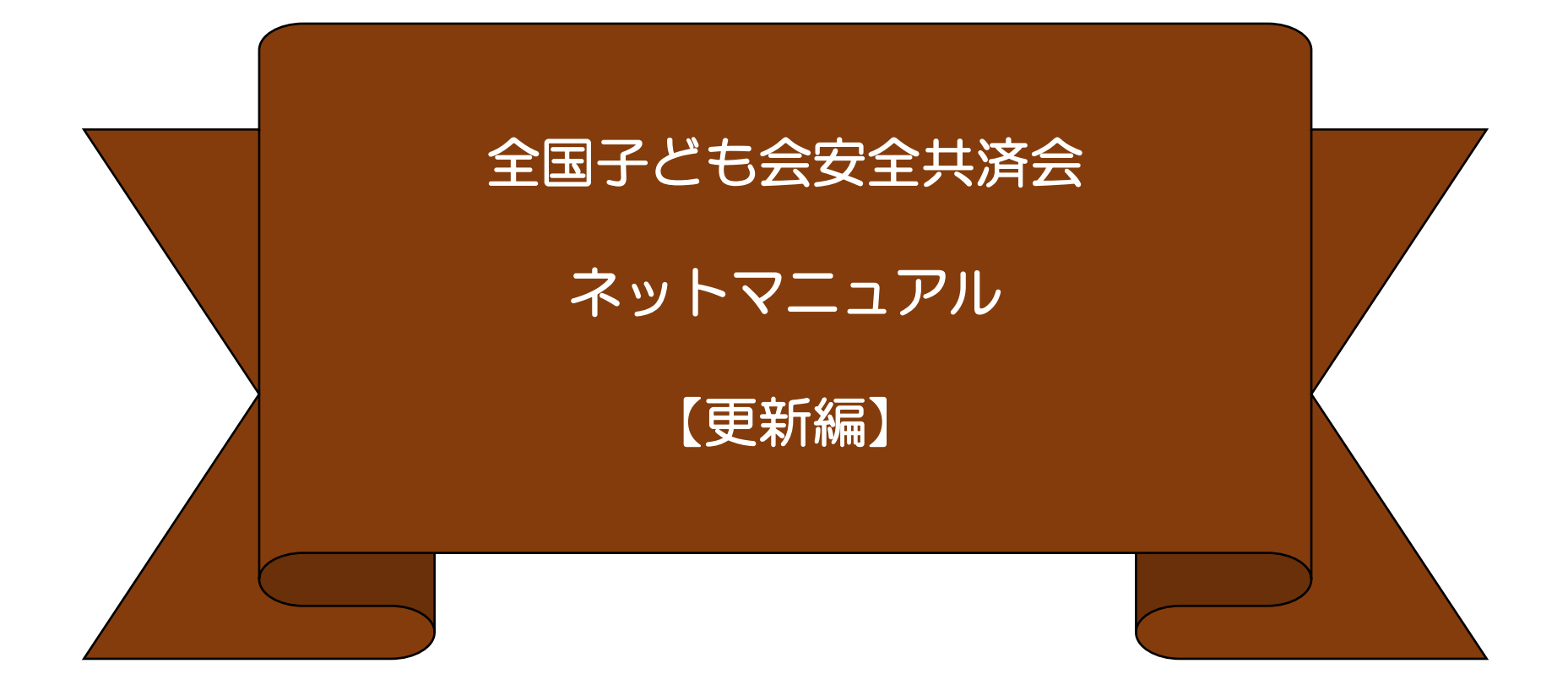

## 公益社団法人全国子ども会連合会

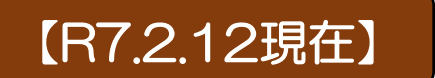

全子連・・・全国子ども会連合会 県子連・・・都道府県・政令指定都市子連 市子連・・・契約者(市区町村子ども会連合組織等

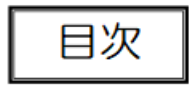

#### 1 単位子ども会の登録

| 1 | 年度の選択・・・・・・・・・・・ | • • • • • • • • • • | З  |
|---|------------------|---------------------|----|
| 2 | 「子ども会新規登録」・・・・・・ |                     | 3  |
| 3 | 連絡用メールアドレスの登録    |                     | 4  |
| 4 | 単位子ども会情報の登録1~6   |                     | 7  |
| 5 | 単位子ども会情報の登録完了    |                     | 13 |

- 3 加入者情報の登録-昨年度データの移行・・・・・ 15

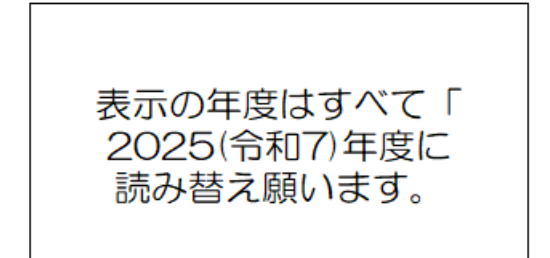

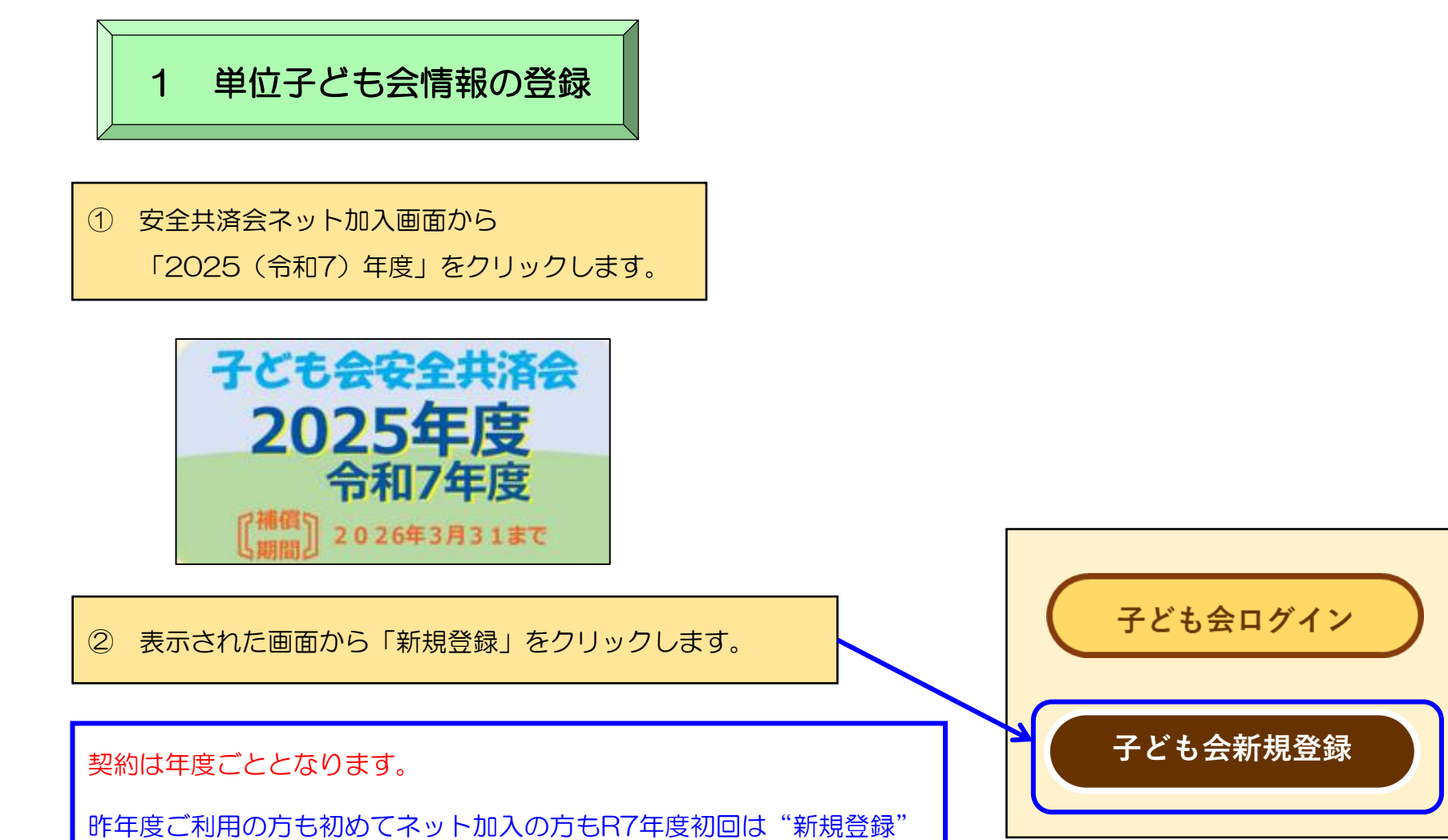

ネット加入に関するお問合せはメールにてご照会願います。

からお願いします。

kyosai-net@kodomo-kai.or.jp

#### ③ 連絡用メールアドレスの登録

「新規登録」をクリックしますと下記画面が表示されます。 連絡用メールアドレスを入力して「メール登録」をクリックしてください。

## 2024年度単位子ども会連絡用メールアドレスをご登録下さい

単位こども会のメールアドレス(団体代表者または事務担当者が受信できるもの)を 入力してください。 ご入力いただいたメールアドレスへ、登録用URLを送信します。 メールが届かない場合もありますので、メールフィルターをご利用の方は、 @kodomo-kai.or.jpからのメールが受け取れるよう予め設定してください。

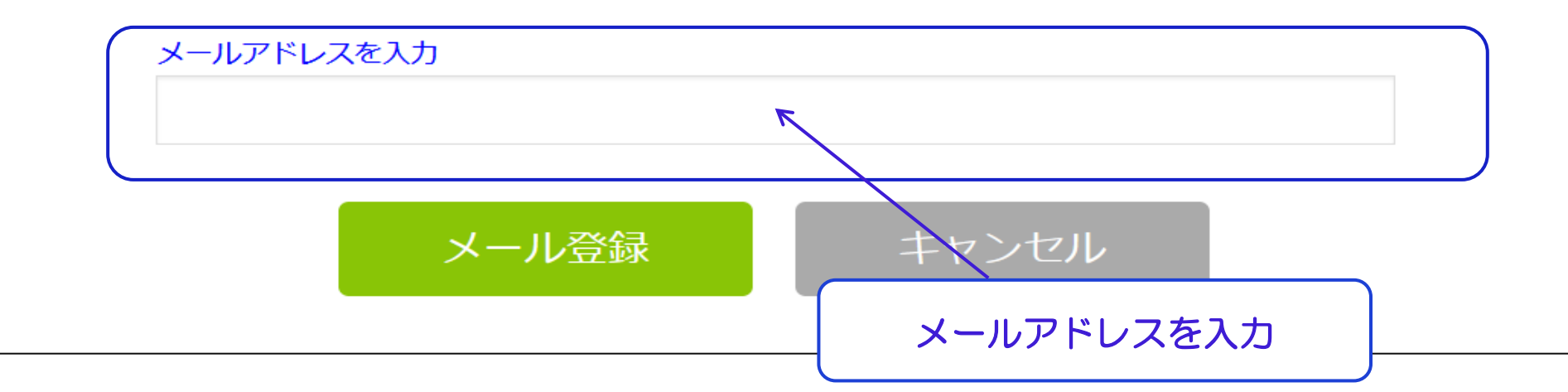

## 2024年度単位子ども会情報の登録

ご入力いただいたメールアドレスに登録用のURLを送信しました。 メールに記載のURLから単位子ども会情報の登録手続きを継続してください。 URLの有効期限は3時間となります。

メールが届かない場合は、メールアドレスが誤っているかメールフィルターにて当 システムからのメールが受け取れない設定がされている可能性があります。正しい メールアドレスのご確認および、@kodomo-kai.or.jpからのメールが受け取れる ように設定いただき、再度新規会員登録からやり直してください。また、当方から 連絡したメールが迷惑メールフォルダ及びゴミ箱に自動的に振り分けられている可 能性もありますので、そちらもご確認ください。

「メール登録」をすると上記画面が表示されます。 登録されたメールアドレスを確認いただき、3時間以内に届いたメールの「登録専 用URL」より単位子ども会情報の登録をお願いいたします。

| 宛先 @kyosai-net (ネット) <sup>1</sup><br>全子連共済加入申し込み 新規登録画面のご案 ルが登録されたメー                                | ノスを登録するとこのようなメー<br>ールアドレスに送付されますので |  |  |  |  |
|----------------------------------------------------------------------------------------------------|------------------------------------|--|--|--|--|
| この度は、全国子ども会連合会共済申し込みサービス<br>ご利用ありがとうございます。<br>登録専用URLをご用意いたしましたので、以下のURLより<br>単位子ども会情報の登録をお願いいたします。 | リックします。                            |  |  |  |  |
| 以降、お申込みいただいたユーザID、パスワードで<br>ログインいただき、共済加入者情報・行事等の登録を<br>お願いします。                                     | ここをクリック                            |  |  |  |  |
| 【注意】下記URLは3時間のみ有効です。                                                                                |                                    |  |  |  |  |
| 【登録専用URL】                                                                                           |                                    |  |  |  |  |
| このメールに心当たりがない場合は、<br>事務局までお問い合わせください。                                                               |                                    |  |  |  |  |

#### 2024年度 単位子ども会情報の登録

| 所属都道府県            | 選択してください ~                                            |           |
|-------------------|-------------------------------------------------------|-----------|
| 所属团体名             | 所属する 都道府県・指定都市子連名<br>↑ 所属する都道府県を選択してください ~            | 画面        |
| 契約者               | 所属する市区町村子連の名前を遊択してください。市区町村子連が無い場合は所属の子ども会名を遊択してください。 | カし        |
| 学区 · 地区名(任意)      |                                                       |           |
| 単位子ども会コード(任<br>意) |                                                       |           |
| 単位子ども会名           |                                                       |           |
| 単位子ども会名(フリガ<br>ナ) |                                                       |           |
| 代表者               |                                                       |           |
| 郵便番号              |                                                       |           |
| 住所                |                                                       |           |
| 電話/携帯             |                                                       |           |
| メールアドレス           | kyosai-net@kodomo-kai.or.jp                           |           |
| ユーザID             | ギ角夾数子および@C8又子以上                                       |           |
| ユーザバスワード          | 半角英数字および@で8文字以上<br>●                                  |           |
|                   |                                                       | <u></u> → |

登録用URLをクリックすると左記画面に移 動します。

画面表示にそって、単位子ども会情報を入 カします。

画面には登録されたメールアドレスが 表示されています。 登録完了までこのアドレスは変更でき ません。

#### ④ 単位子ども会情報の登録-2(所属都道府県の選択)

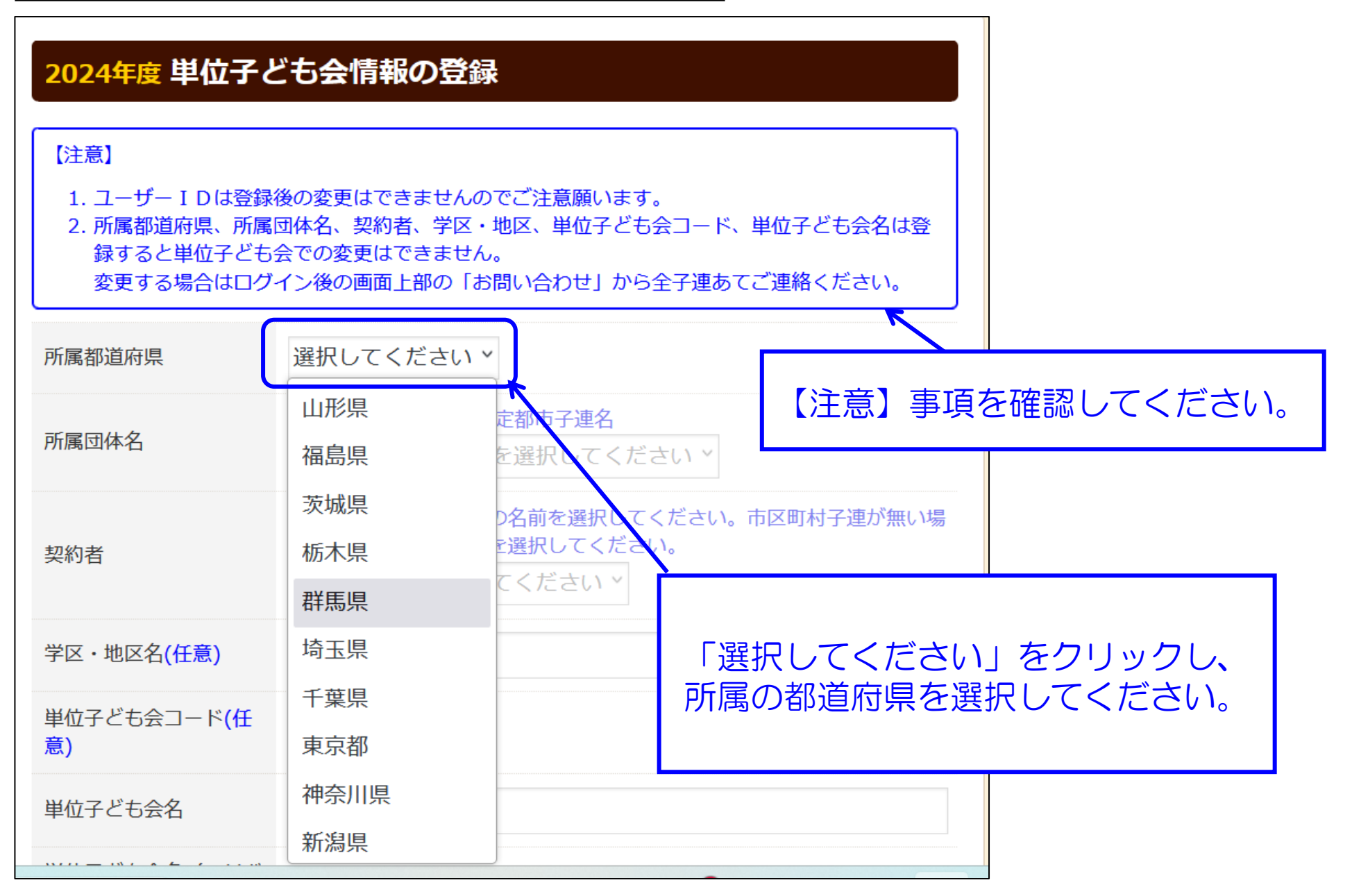

## ④ 単位子ども会情報の登録-3(所属団体・契約者の選択)

| 所属都道府県<br>所属団体名                                                                                                    | 群馬県     ×       所属する都道府県・指定都市子連名       公益社団法人群馬県子どち会育成連合会、           | 所属都道府県に複数の所属団体名がある場合はここをクリックして該当の所属団体を選択してください。                       |
|----------------------------------------------------------------------------------------------------|----------------------------------------------------------------------|-----------------------------------------------------------------------|
| 契約者                                                                                                    | 所属する市区町村子連の名前を選択してください。<br>合は所属の子ども会名を選択してください。<br>選択してください          | 。市区町村子連が無い場                                                           |
| 学区・地区名(任意)<br>単位子ども会コード(任<br>意)                                                                                                    | 選択してください<br>前橋市子ども会育成団体連絡協議会<br>高崎市子ども会育成団体連絡協議会<br>桐生市子ども会育成団体連絡協議会 |                                                                       |
| 単位子ども会名 「所属団体が複数ある都道府県】 宮城県・・・・・宮城県・仙台市 神奈川県・・・・神奈川県・横浜市・川崎市・相模原市 愛知県・・・・・愛知県・名古屋市 兵庫県・・・・・愛知県・名古屋市 氏島県・・・・・「毎県・神戸市 岡山県・・・・・岡山県・岡山市 広島県・・・・・広島県・広島市 福岡県・・・・・「福岡県・北九州市・福岡市 熊本県・・・・・熊本県・熊本市 |                                                                      | 契約者の右端のタブをクリックす<br>ると所属団体の市子連等が表示さ<br>れます。<br>その中から該当の市子連等を選択<br>します。 |

## ④ 単位子ども会情報の登録-4(学区・地区~電話/携帯の登録)

「学区・地区」「単位子ども会コード」は、所属の県子連もしくは 市子連で設定されている場合はは入力してください。 設定されていない場合は入力不要です。

| 学区・地区名 <mark>(任意)</mark>         | OO地区         |                                                  |                         |
|----------------------------------|--------------|--------------------------------------------------|-------------------------|
| 単位子ども会コード <b>(任</b><br><b>意)</b> | 100-371-000  |                                                  |                         |
| 単位子ども会名                          | 前橋ZZZ子ども会    |                                                  |                         |
| 単位子ども会名(フリガ<br>ナ)                | マエバシΖΖΖコドモカイ |                                                  |                         |
| 代表者                              | 赤城太郎         | <ul> <li>「単位子ども会名」</li> <li>同じ名前の登録は「</li> </ul> | 」は同じ市子連で<br>できません。      |
| 郵便番号                             | 371-0026     | (入力段階 <sup>-</sup><br>・その場合は単位子の                 | でエラー表示あり)<br>ごも会名を変えて登録 |
| 住所                               | 群馬県前橋市大手町9-9 | してください。                                          |                         |
| 電話/携帯                            | 027-299-9999 |                                                  |                         |

## ④ 単位子ども会情報の登録-5(学区・地区~電話/携帯の登録)

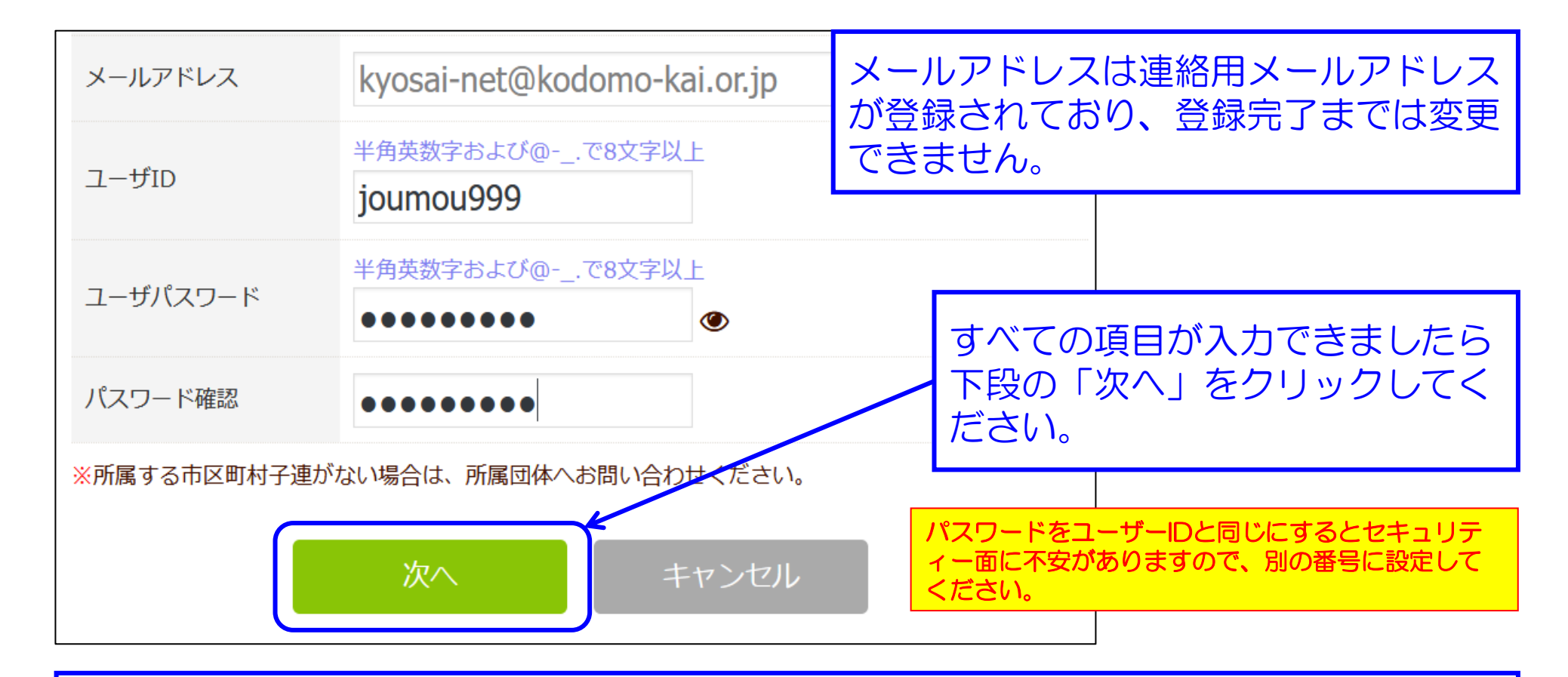

ユーザーID・パスワードは半角英数文字および@-\_.で8文字以上で登録してください。 登録データはユーザーIDで管理となりますので、同じユーザーIDの登録はできません。 エラーがでる場合はすでに登録済のユーザーIDです。 年度途中でのユーザーIDの変更はできません

#### ④ 単位子ども会情報の登録-6(登録内容の確認)

| <mark>2024年度</mark> 単位子ども会 登録内容確認                                                                |                            |        |  |  |
|--------------------------------------------------------------------------------------------------|----------------------------|--------|--|--|
| 登録内容を確認してください。<br>登録内容に修正がない場合は「登録」をクリックしてください。<br>修正がある場合は「再編集」をクリックしてください。 前面面に戻り、データの修正ができます。 |                            |        |  |  |
| 所属都道府県                                                                                           | 群馬県                        |        |  |  |
| 所属団体名                                                                                            | 群馬県:公益社団法人群馬県子ども会育成連合会     |        |  |  |
| 契約者                                                                                              | 前橋市子ども会育成団体連絡協議会           |        |  |  |
| 学区・地区名                                                                                           | OO地区                       |        |  |  |
| 単位子ども会コード                                                                                        | × 100-371-000<br>前橋ZZZ子ども会 |        |  |  |
| 単位子ども会名                                                                                          |                            |        |  |  |
| 単位子ども会名(フリガナ)                                                                                    | マエバシヱヱコドモカイ                | 登録内容確認 |  |  |
| 代表者                                                                                              | 赤城太郎                       |        |  |  |
| 郵便番号                                                                                             | 371-0026                   |        |  |  |
| 住所                                                                                               | 群馬県前橋市大手町9-9               |        |  |  |
| 電話/携帯                                                                                            | 027-299-9999               |        |  |  |
| メールアドレス kyosai-net@kodomo-kai.or.jp                                                              |                            |        |  |  |
| ユーザID                                                                                            | joumou999                  |        |  |  |
| ユーザパスワード                                                                                         | *****                      |        |  |  |
|                                                                                                  | 登録                         | 有編集    |  |  |

入力内容の確認画面が 左記のとおり表示されます。 表示内容に間違いがなければ 「登録」ボタンをクリックして ください。

表示内容が相違している場合は 「再編集」ボタンをクリックして 前ページの内容から修正してくだ さい。

#### ⑤ 単位子ども会情報の登録完了

登録が完了すると下記画面が表示されます。 登録確認のため右記の内容のメールが、ご登 録いただいたアドレスに送信されます。

#### 2024年度単位子ども会登録完了

ご入力いただいた情報の登録が完了致しました。 ご登録いただいたアドレスへメールを送信させていただきましたのでご確認ください。

メールが届かない場合は、お手数ですが下記電話にて全子連までご連絡ください。

(全子連連絡先:03-5319-1741)

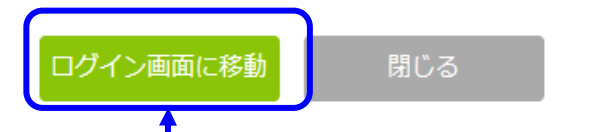

メールが確認できましたら「ログイン画 面に移動」をクリックしてください。 (次ページに移動) 前橋ZZZ子ども会 赤城太郎 様

この度は、全国子ども会連合会共済申し込みサービスの ご利用ありがとうございます。 お申込みいただいた単位子ども会の登録が完了いたし ましたので、お知らせいたします。

以降、お申込みいただいたユーザID、パスワードで ログインいただき、共済加入メンバー・行事等の登録を 行うことができます。

所属団体名:公益社団法人群馬県子ども会育成連合会 共済加入者:前橋市子ども会育成団体連絡協議会

単位子ども会名:前橋ZZZ子ども会 代表者名 :赤城太郎

ユーザD :joumou999 パスワード:(ご登録いただいたもの)

なお、このメールに心当たりがない場合は、

事務局までお問い合わせください。

事務局 連絡先 公益社団法人 全国子ども会連合会 〒112-0012 東京都文京区大塚6-1-14 全国子ども会 ビル TEL 03-5319-1741(代) FAX 03-5319-1744 URL http://www.kodomo-kai.or.jp Email kyosainet@kodomo-kai.or.jp

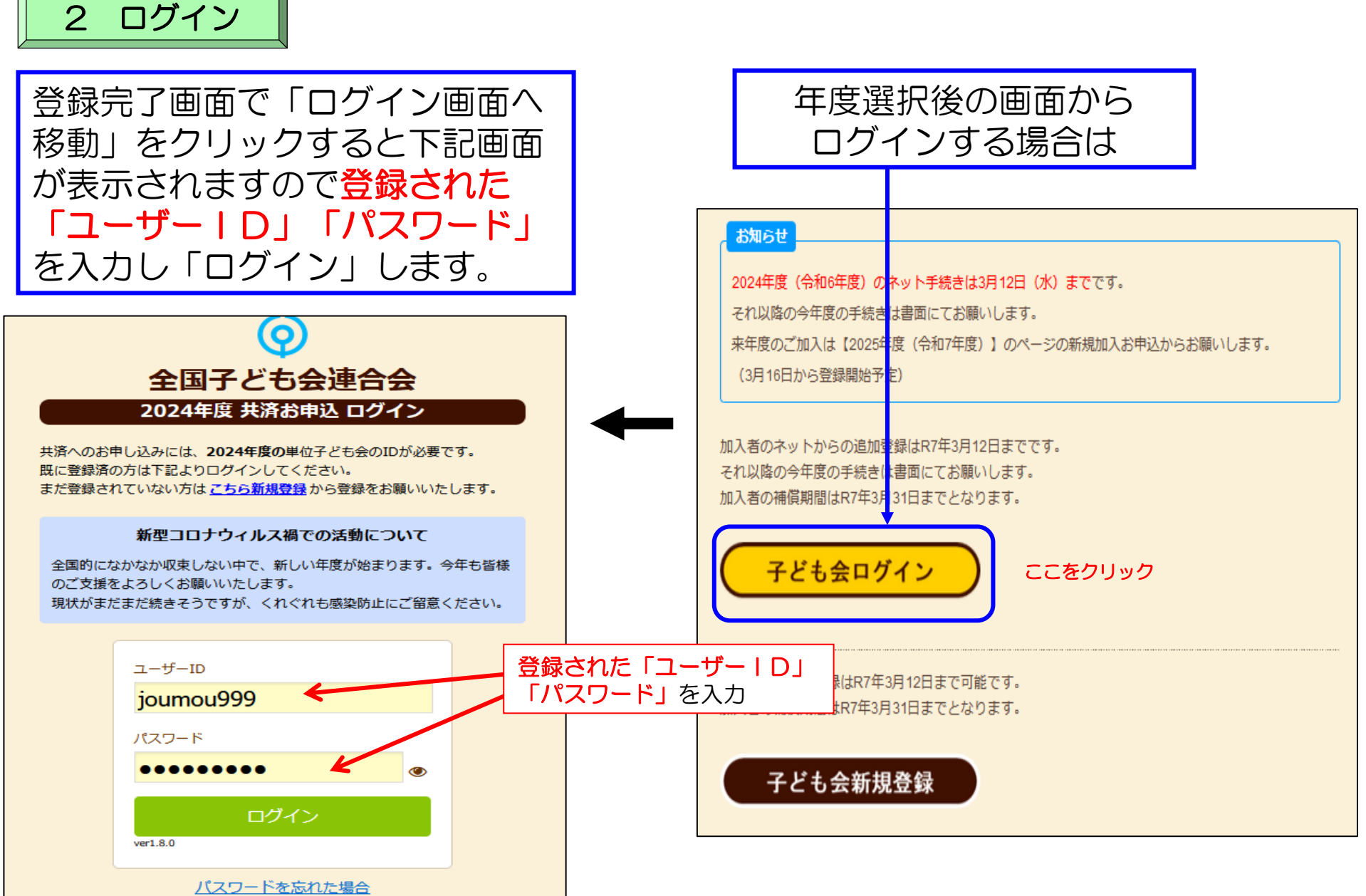

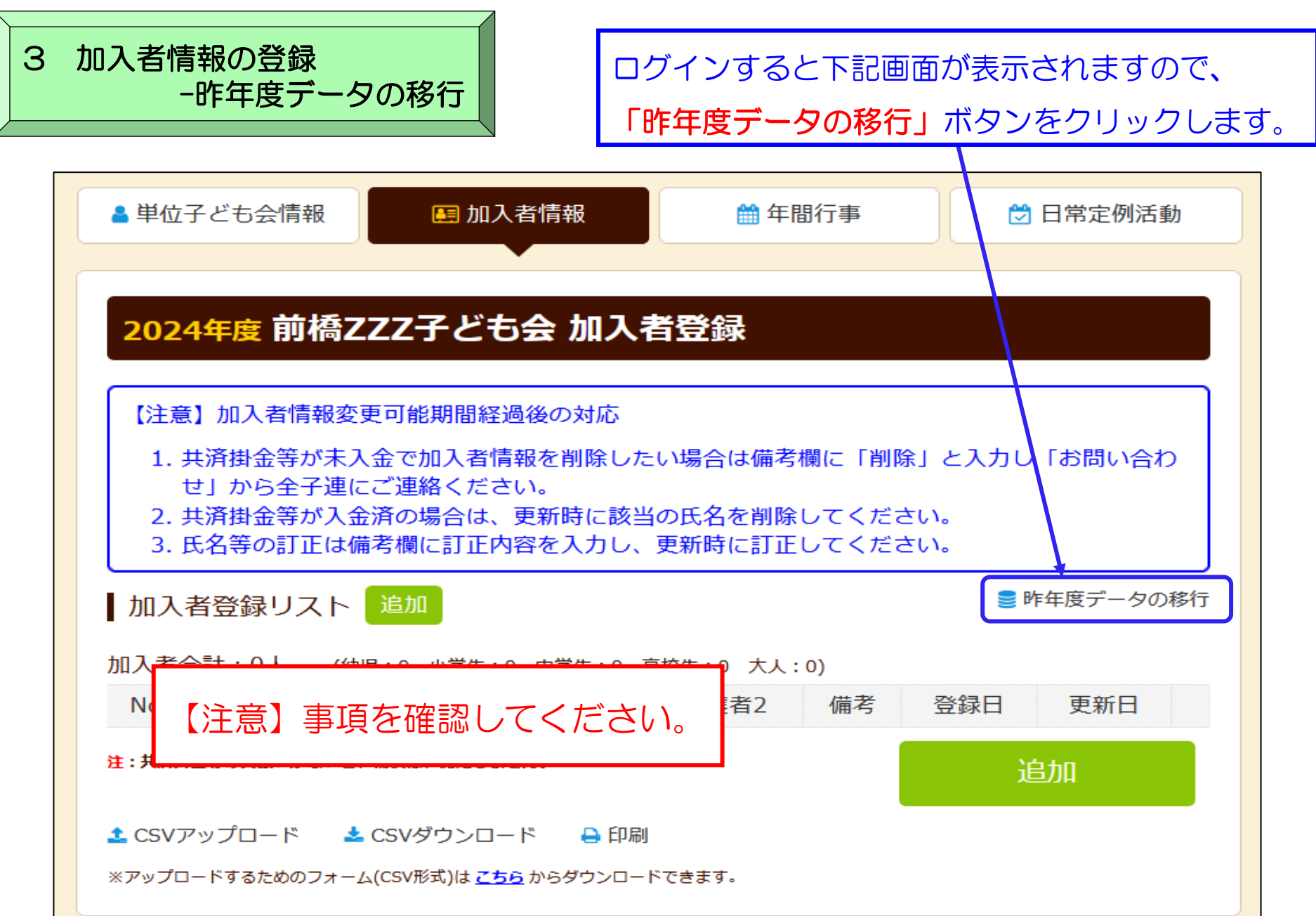

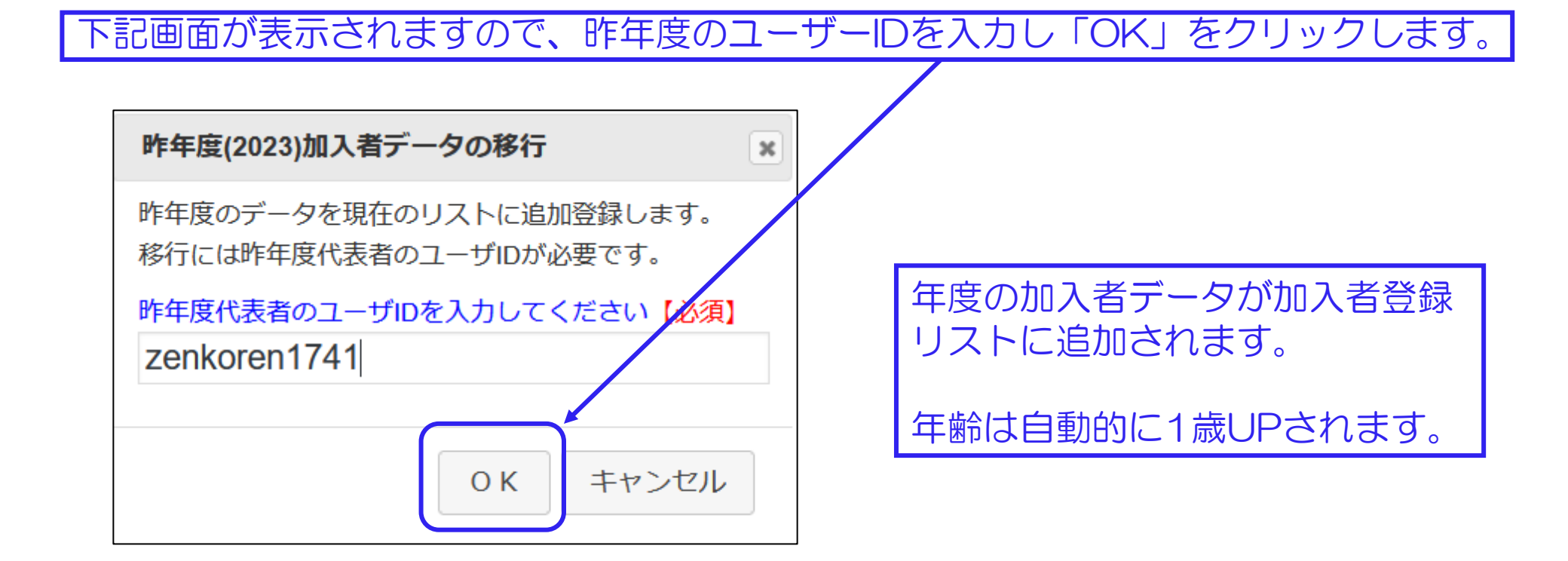

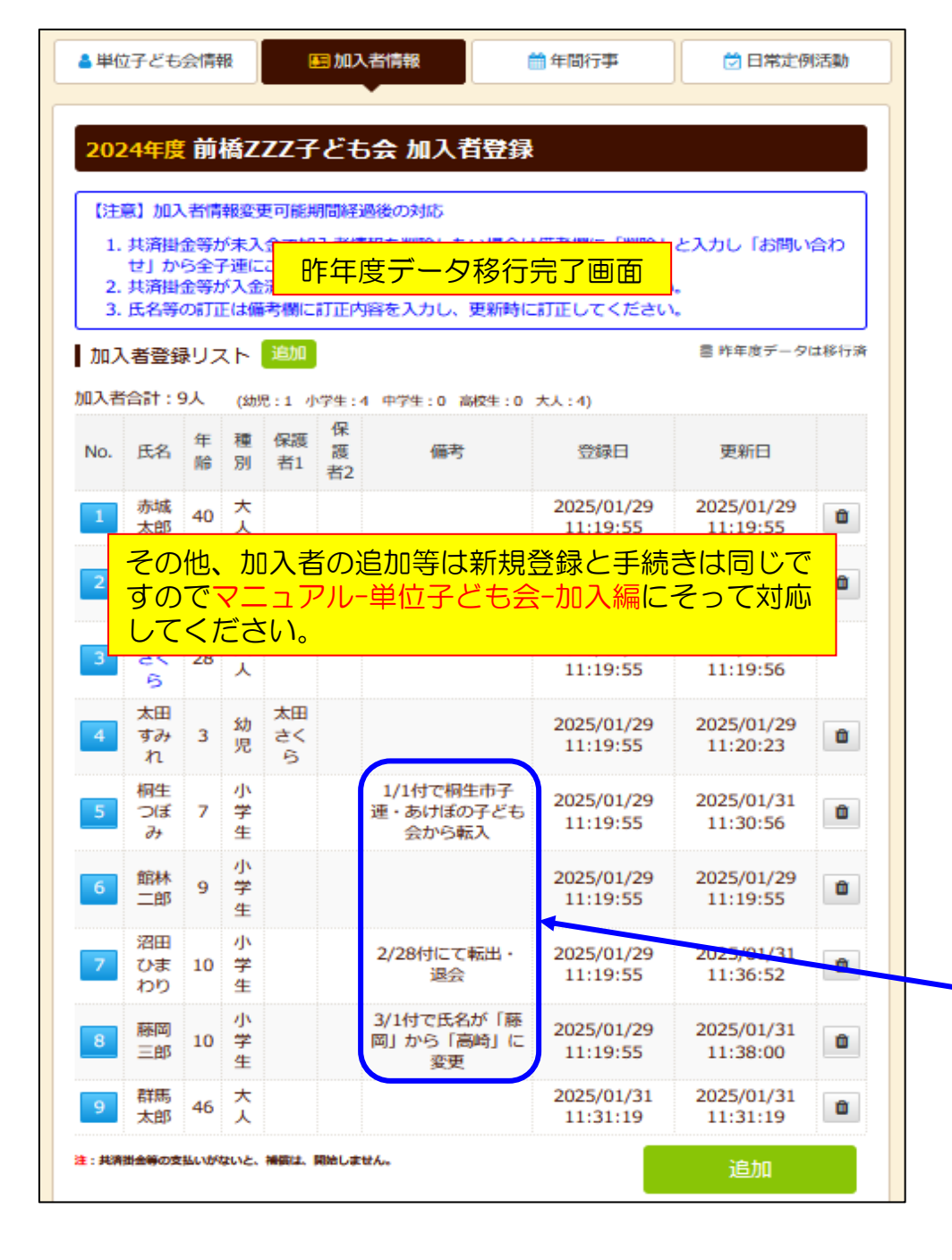

昨年データの移行内容が左記のように表示 されます。

内容を確認し、新年度の内容に修正・追記してください。
1 年齢は自動的に1歳UPされています。
2 年齢UPによる種別も自動的に変更されます。
3 登録日はデーター移行の日時が表示されます。
4 備考欄の表示は前年度の入力内容がそのまま表示されていますので、入力内容に基づきデータを修正してください。

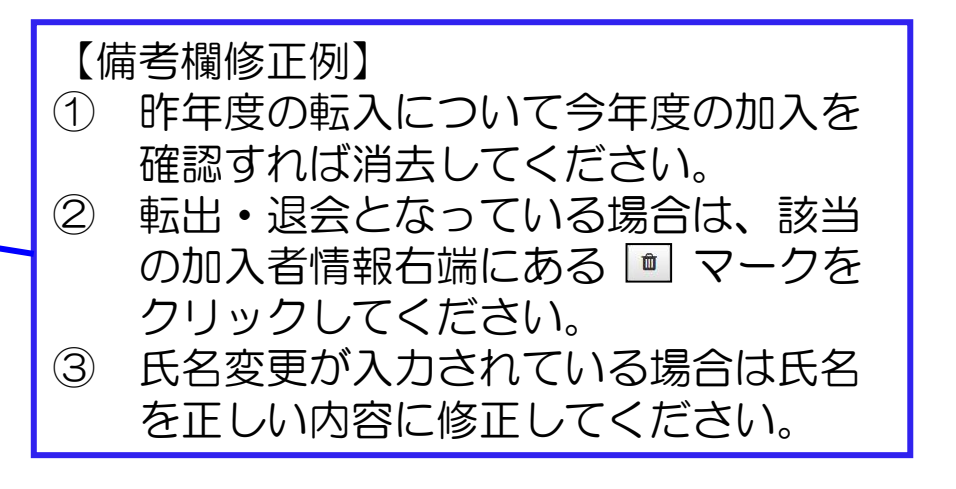

# 4 年間行事の登録 - 昨年度データの移行

「年間行事」のデータ移行は5/31(金)までです。 6/1(土)以降は、当年度として個々に「年間行事」 を登録願います。

① 上部の「年間行事」のタブを選択すると下記画面が表示されますので、「昨年度データの移行」ボタンをクリックして昨年度データの移行をします。

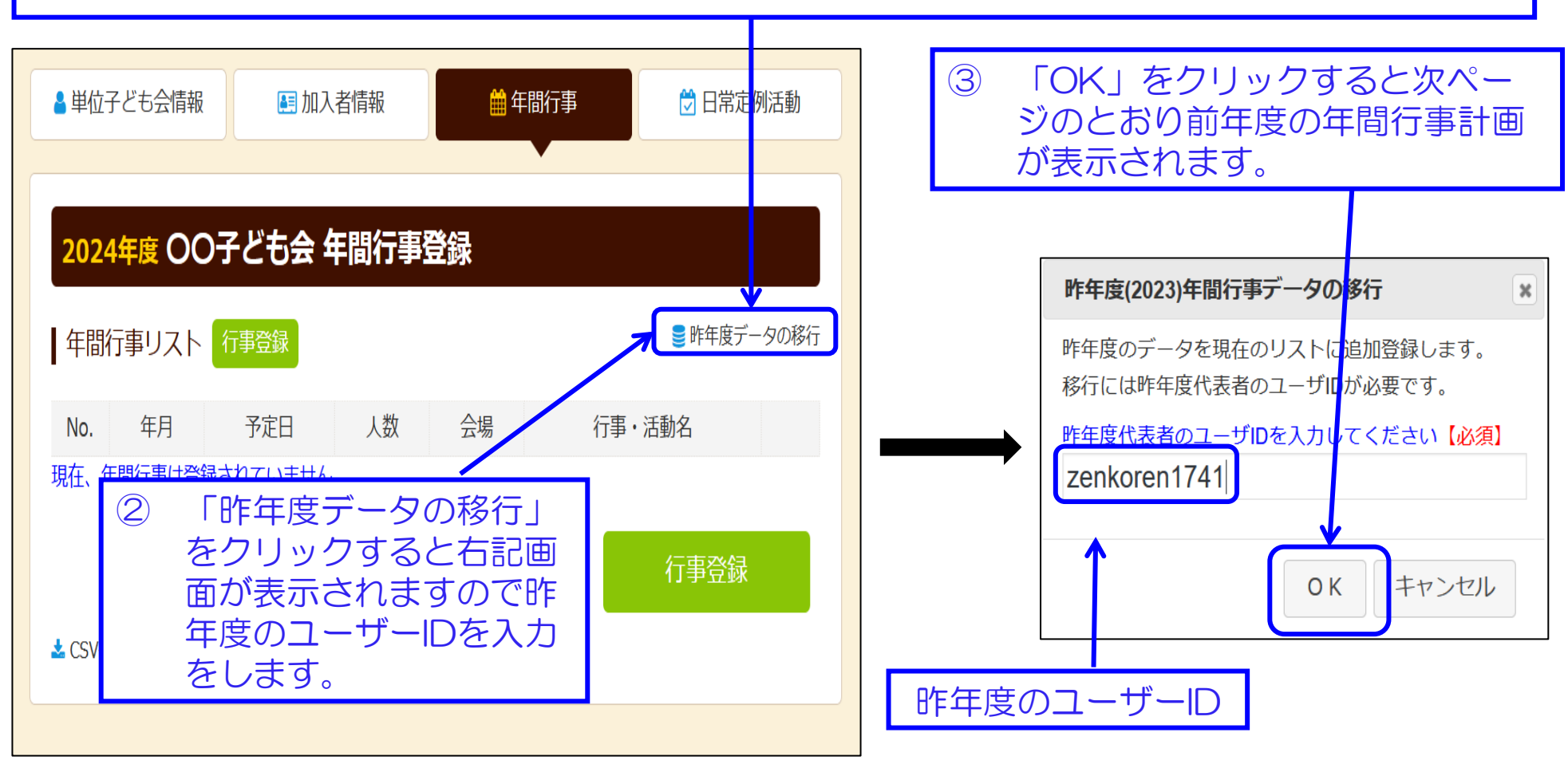

# ④ 昨年データの移行内容が下記のように表示されますので当年度の日程合わせて追記・修正をしてください。

昨年度データ移行は1度しかできません。 誤ったデータを移行し、再度昨年度データ移行をする場合は、すべての登録データを削除して新規登録から改めて手続きをすることになります。

登録データの削除は「お問合せ」から全子連にご連絡ください。

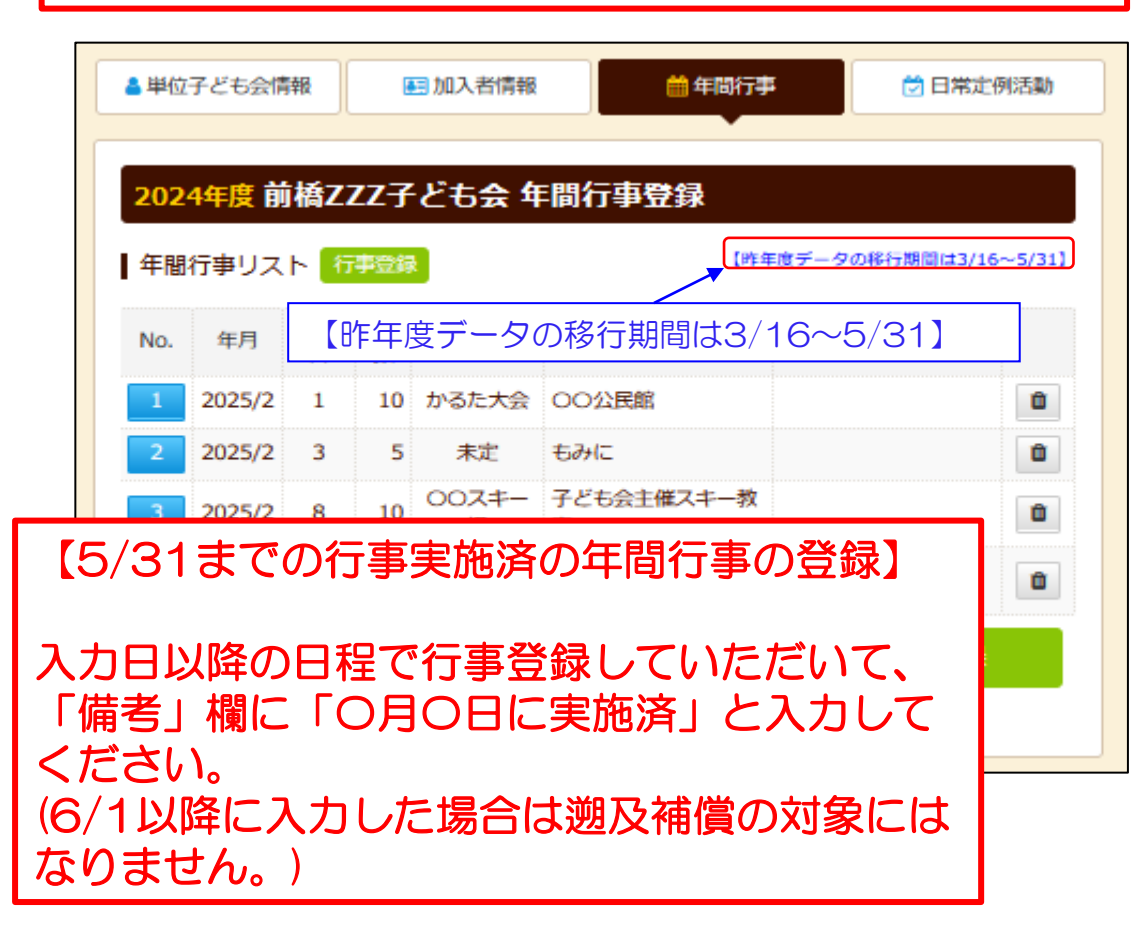

追加・変更・削除は、行事実施の 前日までに手続きをしてください。 【変更の場合】 左端の青い表示の番号をクリッ クし、表示された 画面にそって変更箇所を修正し てください。 【削除の場合】 右端のゴミ箱マークをクリック してください。

行事実施予定日を過ぎると修正・ 削除はできなくなります。

| 【予定日の修正・ | ・変更・削除期限】 |
|----------|-----------|
| 予定日が上旬   | → 前月末日    |
| 予定日が中旬   | → 当月10日   |
| 予定日が下旬   | → 当月20日   |

# 5 日常定例活動 - 昨年度データの移行

① ログイン後表示画面上段の「日常定例活動」タブをクリックします。

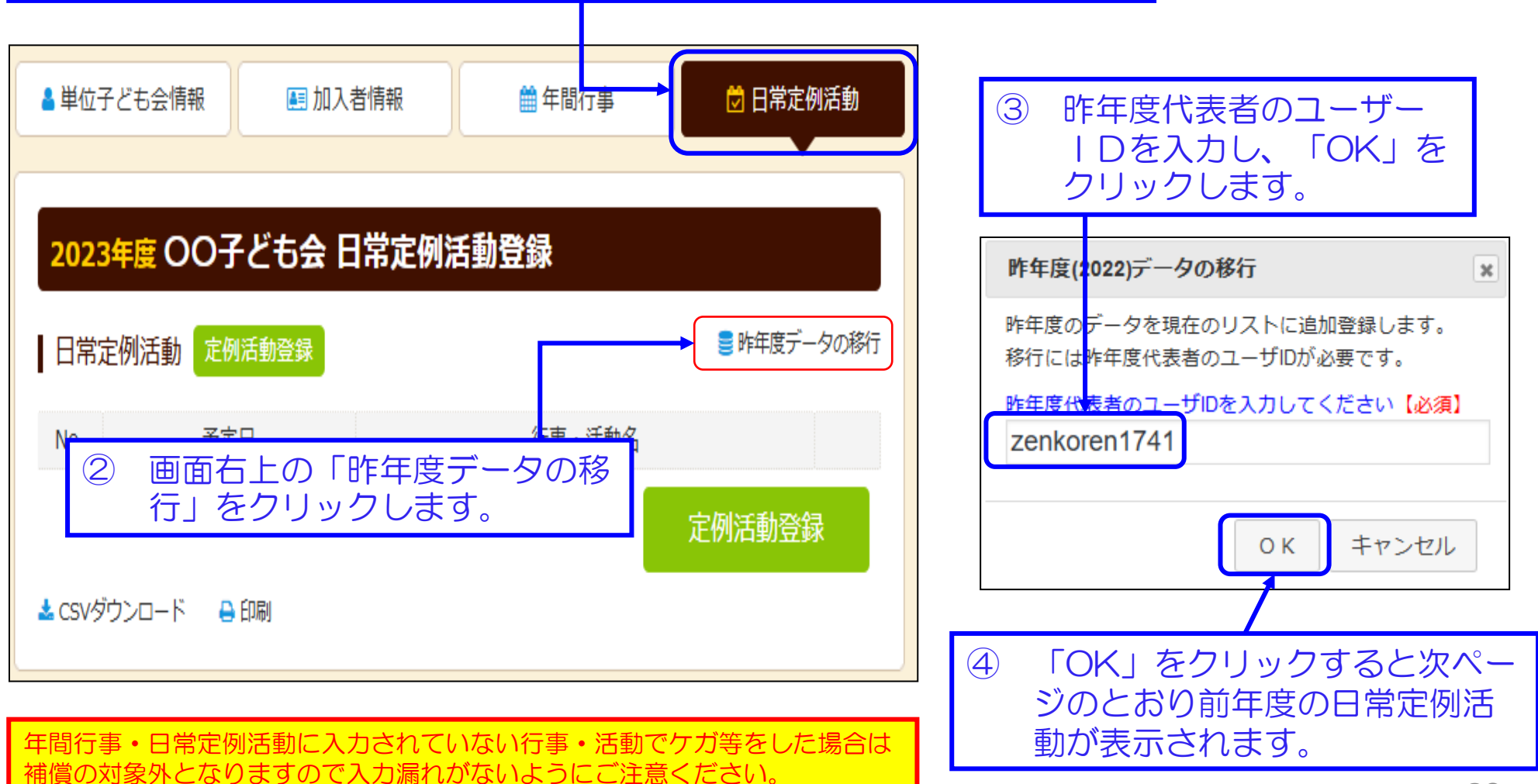

## ⑤ 昨年度データが下記のとおり表示されますので新年度の内容に追加・修正します。

| ▲単位子ども          | 5会情報 🔲 加入者             | 皆情報 単間行事                               | ➡ 日常定例活動 | 予定日は確定しなくても概ねの                 |
|-----------------|------------------------|----------------------------------------|----------|--------------------------------|
| 2024年度          | i 前橋ZZZ子ども             | 予定で人力してくたさい。<br>行事名・活動名毎に入力してく<br>ださい。 |          |                                |
| 口吊足1/1/1<br>No. | 子勤<br>予定日<br>7月下旬~8月末日 | 行事・活動名                                 |          | 市子連・県子連等の行事が不明<br>の場合は         |
| 2               | 偶数月第3日曜日<br>随時         | 役員会<br>市子連・県子連・全子連行事                   |          | 「予定日=随時(市子連行事により決定)」           |
|                 |                        |                                        | 定例活動登録   | 11 事名-00 叩子運行事」寺<br>と入力してください。 |

6 市子連への連絡

市子連への連絡手続きは新規加入時の手続きと同じです。

予定日、行事・活動名の追加・変更 等についてはネットマニュアル-単 位子ども会-加入編・変更編をご確 認ください。